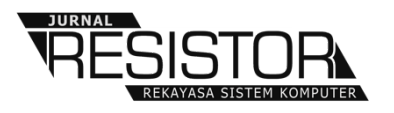

# SISTEM PEMETAAN RUMAH IBADAH PROVINSI BALI BERBASIS GOOGLE MAPS PADA KANTOR WILAYAH KEMENTERIAN AGAMA PROVINSI BALI

I Gusti Ngurah Winanda Wijaksana

Kantor Wilayah Kementerian Agama Provinsi Bali Jl. Letda Tantular Civic Centre Yang Batu-Renon, Denpasar, Bali-Indonesia

Email : Ignwinanda@kemenag.go.id

| Received : March, 2020 | Accepted : April, 2020 | Published : April, 2020 |
|------------------------|------------------------|-------------------------|
|------------------------|------------------------|-------------------------|

# Abstract

The management of information on houses of worship is a part of the management of Education, Religion and Religious informations which is managed at the Regional Office of the Ministry of Religion in Bali. In practice, houses of worship data collected and processed manually with Microsoft Excel application and the information has been given to the community is just the number of houses of worship in every regency or city in Bali. While the public wants more detailed information of houses of worship including the address and location on a map. Bali House of Worship Mapping System is able to provide information of houses of worship in Bali from six religions that have been recognized in Indonesia including location information on Google maps and video documentation on YouTube. So, people can easily search all the houses of worship informations in Bali using web browser.

Keywords: house of worship, google maps, youtube

## Abstrak

Pengelolaan informasi rumah ibadah merupakan bagian dari pengelolaan informasi Pendidikan, Agama dan Keagamaan yang dikelola pada Kantor Wilayah Provinsi Bali. Dalam praktiknya, penghimpunan dan pengolahan data rumah ibadah masih dilakukan secara manual dengan bantuan aplikasi Microsoft Excel serta informasi yang diberikan kepada masyarakat hanya berupa data jumlah rumah ibadah pada Kabupaten/Kota se-Provinsi Bali, sedangkan masyarakat pemohon informasi rumah ibadah menginginkan adanya informasi rumah ibadah yang lebih detail termasuk didalamnya alamat rumah ibadah hingga lokasi rumah ibadah pada peta. Sistem Pemetaan Rumah Ibadah Provinsi Bali Berbasis Google Maps mampu menyediakan informasi rumah ibadah di Provinsi Bali dari enam Agama yang telah diakui di Indonesia secara detail termasuk informasi lokasi rumah ibadah pada google maps dan video dokumentasi pada youtube sehingga masyarakat dapat dengan mudah mencari informasi terkait rumah ibadah yang terdapat di Provinsi Bali.

Kata Kunci: rumah ibadah, google maps, youtube

## **1. PENDAHULUAN**

Dewasa ini, pengembangan teknologi informasi sangat cepat dan sistem informasi sudah menjadi hal yang penting untuk dimiliki di dalam suatu organisasi tidak terkecuali pada lembaga pemerintahan. Dengan adanya suatu sistem informasi, maka pekerjaan dapat diselesaikan dengan mudah serta kualitas dari hasil pekerjaan dapat terkontrol dan mampu membantu dalam pengambilan keputusan ataupun kebijakan. Organisasi yang ingin melakukan perbaikan dari segi infrastruktur, maupun pengoptimalan pemanfaatan Sistem Informasi dan Teknologi Informasi (SI/TI) sebaiknya melakukan perencanaan strategis[1]. Beberapa karakteristik dari perencanaan strategis SI/TI antara lain adalah adanya misi utama, yaitu keunggulan strategis atau kompetitif dan kaitannya dengan strategi bisnis; adanya arahan dari eksekutif atau manajemen senior dan pengguna; serta pendekatan utama berupa inovasi pengguna dan kombinasi pengembangan *bottom up* dan analisa *top down*[2][3].

Salah satu informasi yang diberikan kepada masyarakat melalui Kantor Wilayah Agama Provinsi Bali yaitu Kementerian informasi Pendidikan, Agama dan Keagamaan. informasi rumah Pengelolaan ibadah merupakan bagian dari pengelolaan informasi Pendidikan, Agama dan Keagamaan yang dikelola pada Kantor Wilayah Provinsi Bali. Dalam periode 31 Desember 2019 tercatat sebanyak 6.310 rumah ibadah yang terdapat di Provinsi Bali dari enam agama diantaranya sebanyak 4.977 rumah ibadah agama Hindu, 760 rumah ibadah Agama Islam, 458 rumah ibadah Agama Kristen, 48 rumah ibadah Agama Katolik, 50 rumah ibadah Agama Buddha, dan 17 rumah ibadah Agama Konghucu[4]. Dalam praktiknya, penghimpunan dan pengolahan data rumah ibadah masih dilakukan secara manual dengan bantuan aplikasi Microsoft Excel serta informasi yang diberikan kepada masyarakat hanya berupa data jumlah rumah ibadah per Kabupaten/Kota se-Provinsi Bali yang dikelompokkan berdasarkan Agama tiap Tahunnya, sedangkan masyarakat dalam hal ini para pemohon informasi rumah ibadah menginginkan adanya informasi rumah ibadah yang lebih detail termasuk didalamnya alamat rumah ibadah hingga lokasi rumah ibadah pada peta. Oleh karena itu, pengelolaan data Rumah Ibadah ini dipandang perlu untuk menggunakan sistem informasi yang mampu mencatat data rumah ibadah serta memetakan lokasi rumah ibadah berbasis google maps guna dapat menyajikan informasi yang lengkap dan valid kepada masyarakat. Selain itu. sistem pemetaan rumah ibadah berbasis google maps yang dapat diakses secara online mampu memberikan kemudahan akses informasi lokasi rumah ibadah.

Pembangunan sistem informasi di bidang Agama dan Keagamaan sudah dilakukan sebelumnya diantaranya penelitian [5] yang merancang dan membangun sistem informasi pengelolaan dana administrasi masjid, penelitian [6] membangun sistem informasi pelayanan haji dan umroh berbasis web. Penelitian [7] telah mampu membuat sistem informasi geografis rumah ibadah menggunakan Mobile GIS dengan output sebanyak 88 tempat peribadatan yang terbesar di Kota Kediri. Penelitian [8] berhasil merancang sistem pencarian rumah ibadah di Kotamobagu dengan apilikasi berbasi android.

Maka dari itu, penulis termotivasi untuk merancang dan membangun suatu sistem pemetaan rumah ibadah Provinsi Bali berbasis google maps yang digunakan pada Kantor Wilayah Kementerian Agama Provinsi Bali untuk peningkatan kualitas pelayana publik, dimana sistem pemetaan rumah ibadah ini dapat menyajikan informasi rumah ibadah se-Provinsi Bali secara detail dan dapat diakses secara online, mampu memberikan lokasi rumah ibadah yang dapat diakses melalui google maps[9], dan informasi berupa video dokumentasi yang dapat diakses melalui youtube[10] sesuai dengan kebutuhan organisasi dan keinginan pemohon informasi. Mengacu pada latar belakang diatas, maka diambil judul tulisan yaitu "Sistem Pemetaan Rumah Ibadah Provinsi Bali Berbasis Google Maps pada Kantor Wilayah Kementerian Agama Provinsi Bali".

## 2. METODE PENELITIAN

Penelitian ini dilaksanakan dengan melalui beberapa tahapan dimana tahap awal dari penelitian ini adalah melakukan pendefinisian masalah yang dihadapi dan ingin diselesaikan. Langkah selanjutnya yaitu pengumpulan data dengan cara pembuatan blangko data rumah ibadah yang dihimpun dengan metode observasi langsung, wawancara, penyebaran angket, dan studi dokumen. Selanjutnya dilakukan analisa terhadap data yang telah dikumpulkan, dan dilanjutkan dengan proses pembuatan aplikasi yang diawali dengan desain database dan desain antarmuka pengguna yang dilanjutkan dengan proses programming. aplikasi pembuatan Setelah berhasil dilaksanakan, dilanjutkan dengan proses penginputan data sampel untuk menguji kinerja sistem. Pengujian sistem selesai dilaksanakan apabila sistem telah dapat memberikan output vang sesuai dengan yang diinginkan.

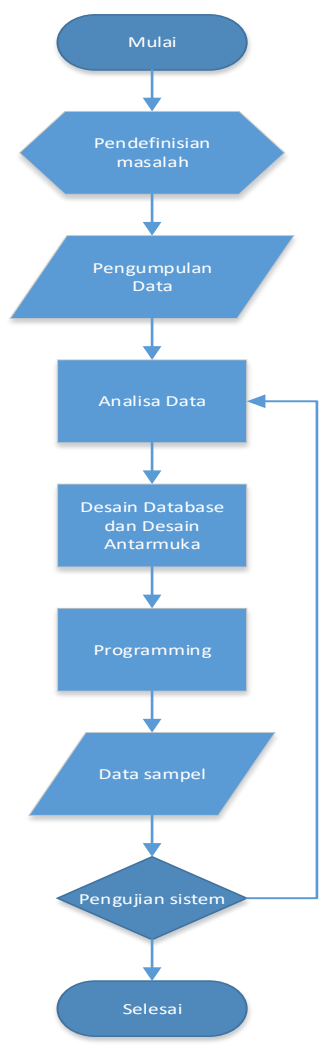

Gambar 1. Metode Penelitian

# 2.1 Gambaran Umum Sistem

Berikut adalah gambaran umur sistem, yaitu

- Data rumah ibadah se-Provinsi Bali sebagai input pada sistem informasi dapat diinputkan secara langsung oleh admin pada Kantor Wilayah Kementerian Agama Provinsi Bali, maupun diinput oleh masyarakat dengan status inputan berupa pengajuan pendataan rumah ibadah oleh masyarakat.
- 2) Pengelolaan data rumah ibadah terdiri dari dua proses yaitu pengelolaan data non spasial dan pengelolaan data spasial. Pengelolaan data non spasial terdiri dari data nama rumah ibadah, jenis rumah ibadah, alamat, nama dan kontak penanggung jawab rumah ibadah, jadwal ibadah, serta sejarah berdirinya rumah ibadah. Pengelolaan data spasial berisi data koordinat lokasi rumah ibadah pada google maps.

- 3) Proses verifikasi data dilakukan admin pada masing-masing agama dengan memferifikasi kebenaran data spasial dan non spasial baik yang diinputkan oleh admin maupun yang diajukan oleh masyarakat.
- 4) Hasil verifikasi data berupa informasi rumah ibadah se-Provinsi Bali termasuk lokasi pada google maps.

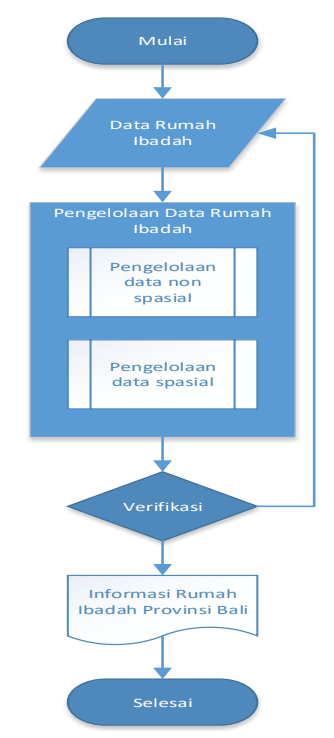

Gambar 2. Gambaran Sistem

# 2.2 Perancangan Sistem

Berdasarkan gambaran umum sistem dapat dijabarkan perancangan sistem pemetaan rumah ibadah berbasis google maps ini terdiri dari lima proses utama yaitu : proses login user, pengelolaan data user, pengelolaan data rumah ibadah, proses penampilan peta rumah ibadah, serta pengelolaan laporan. Proses pengelolaan data user terdiri dari tiga sub proses yaitu input data user, update data user, dan delete data user. Proses pengelolaan data rumah ibadah terdiri dari empat sub proses vaitu input data rumah ibadah, update data rumah ibadah, delete data rumah ibadah, dan pencarian data rumah ibadah. proses pengelolaan laporan terdiri dari tiga sub proses yaitu laporan admin, laporan bidang, dan laporan masyarakat. Laporan admin ini berisi seluruh data rumah ibadah baik yang statusnya masih tahap verifikasi maupun berstatus layak tampil yang diinputkan oleh petugas dari masing-masing unit kerja maupun pengajuan dari masyarakat. Laporan bidang ini terdiri dari data rumah ibadah baik yang statusnya masih tahap verifikasi maupun berstatus layak tampil yang diinputkan oleh petugas sesuai dengan agama dari unit kerja tersebut. Artinya bidang admin bidang hanya dapat melihat laporan bidang yang berisi data rumah ibadah dari bidangnya saja, begitu juga dengan bidang lainnya. Sedangkan laporan masyarakat merupakan laporan yang berisi informasi seluruh rumah ibadah yang berstatus layak tampil dimana keakuratan informasinya sudah melalui dua tahap pengecekan yaitu pengecekan dari blangko data dan pengecekan melalui proses verifikasi sistem oleh admin di bidang masingmasing. Perancangan sistem keseluruhan dapat dilihat pada Gambar 3 dan 4.

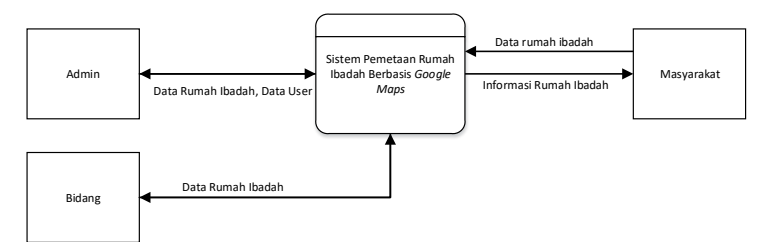

Gambar 3. Diagram Konteks Sistem Pemetaan Rumah Ibadah Berbasis Google Maps

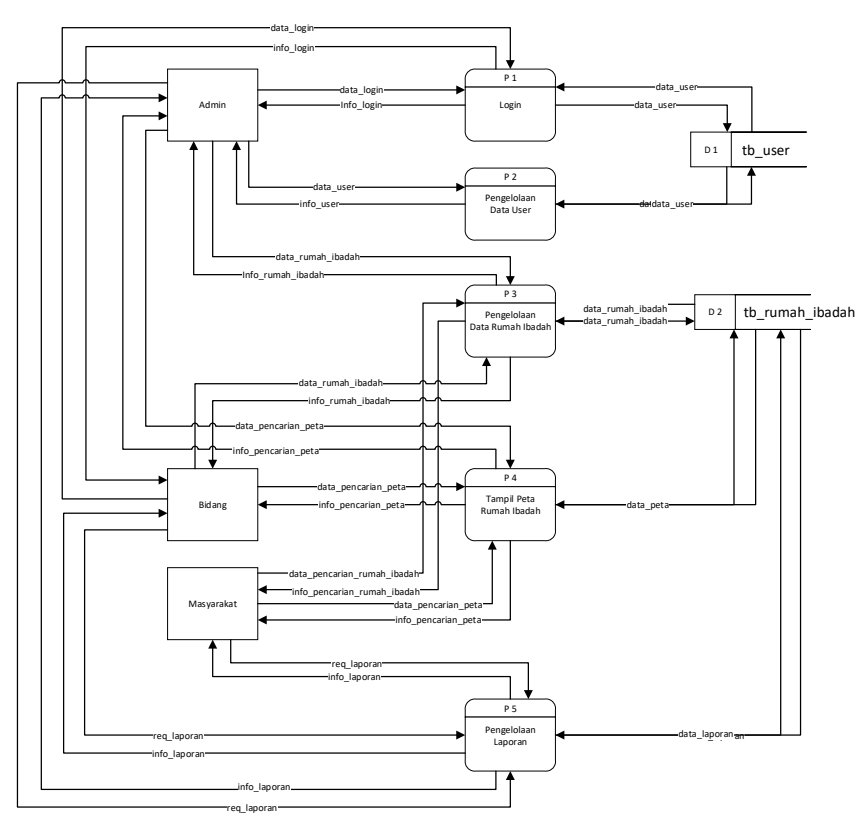

Gambar 4. Diagram Level 0 Sistem Pemetaan Rumah Ibadah Berbasis Google Maps

## 3. HASIL DAN PEMBAHASAN

Berikut ini merupakan pembahasan terhadap hasil penelitian yang dilakukan dengan berdasrkan metodologi penelitian yang telah dijelaskan sebagai berikut.

## 3.1 Implementasi Database

Berikut ERD *database* dari sistem pemetaan rumah ibadah berbasis *google maps* menggunakan MySQL dapat dilihat pada Gambar 5.

| 🔽 🔿 taksubal rumahibadah tb user         | 🔽 😳 taksubal_rumahibadah tb_kelurahan          |
|------------------------------------------|------------------------------------------------|
| <pre>g id user:tinvint(2)</pre>          | 🗂 🕯 id_kelurahan : int(11)                     |
| @ username : varchar(15)                 | # id_kecamatan : int(11)                       |
| password : varchar(64)                   | a kelurahan : varchar(50)                      |
| # id level : tinvint(2)                  | # kodepos : int(11)                            |
| nama : varchar(30)                       |                                                |
| · · · · · · · · · · · · · · · · · · ·    | 🔽 🐟 taksubal_rumahibadah tb_kecamatan          |
| The second second block at the second    | 📬 🔋 id_kecamatan : int(11)                     |
| a id level : timiat/2)                   | id_kabupaten : tinyint(2)                      |
| wid_scome_tinvint(2)                     | @ kecamatan : varchar(20)                      |
| a nome : wareher(20)                     |                                                |
| munitaria : varchar(20)                  | Contaksubal_rumahibadah tb_kabupaten           |
| g unickelja . varchar(50)                | <pre>g id_kabupaten : tinyint(2)</pre>         |
|                                          | @ kabupaten : varchar(20)                      |
| 🔽 💿 taksubal_rumahibadah tb_agama        |                                                |
| 🛊 id_agama : tinyint(2)                  | The Astronomy of the state of the second       |
| agama : varchar(15)                      | taksubar tumanibadan to tahun                  |
|                                          | g tanun . year(4)                              |
|                                          |                                                |
| V 🔿 taksubal_rumahibadah tb_rumahibadah  | 🔽 🔅 taksubal_rumahibadah tb_jumlah_rumah       |
| a id_rumanibadan : tinyint(2)            | <pre>   id_jumlah_rumahibadah : int(11) </pre> |
| id_agama : tinyint(2)                    | # id_kabupaten : tinyint(2)                    |
| @ nama_rumanibadan : varchar(30)         | # id_rumahibadah : tinyint(2)                  |
|                                          | 🖸 tahun : year(4)                              |
| takeuhal rumahihadah th data rumahihadah | # jumlah_rumahibadah : int(11)                 |
| a id data rumahihadah : int(11)          |                                                |
| # id_kelurahan : int(11)                 |                                                |
| id rumahibadah : tinvint(2)              |                                                |
| tanggal input timestamp                  |                                                |
| nama rumahibadah : varchar(50)           |                                                |
| nama penanggungiawab : varchar(50)       |                                                |
| m telp penanggungiawab : varchar(50)     |                                                |
| jadwal ibadah : varchar(50)              |                                                |
| e alamat : varchar(200)                  |                                                |
| ③ sejarah : text                         |                                                |
| e) foto : varchar(10)                    |                                                |
| video : varchar(50)                      |                                                |
| Iokasipeta : text                        |                                                |
| <pre>status_aktif : tinyint(1)</pre>     |                                                |
| id_penginput : tinyint(2)                |                                                |
|                                          |                                                |

Gambar 5. ERD database

#### 3.2 Implementasi Tampilan Pengguna

Sistem Pemetaan Rumah Ibadah Provinsi Bali berbasis *google maps* ini diinput oleh ASN pada Kantor Wilayah Kementerian Agama Provinsi Bali yang ditugaskan sebagai admin penginput data rumah ibadah dengan malakukan input data melalui form input data sistem dapat dilihat pada gambar 6.

| $\leftarrow \   \rightarrow \   {\tt G}$ | a taksubali.keme       | mag.go.id/ 🔍 😭 🔷 🕼                                                 | :      |
|------------------------------------------|------------------------|--------------------------------------------------------------------|--------|
| SANTI VER. 1.1                           | "SANTI"                | IGN Winandia<br>Administrator                                      |        |
|                                          | Tambah Data Rur        | nah Ibadah                                                         |        |
|                                          | Kabupaten              | Pilih Kabupaten                                                    | Ŧ      |
|                                          | Kecamatan              | Tentukan Kabupaten Lebih Dahulu<br>Tentukan kecamatan Lebih Dahulu | ▼<br>▼ |
|                                          | Jenis Rumah Ibadah     | Pilih Jenis Rumah Ibadah                                           | Ŧ      |
|                                          | Nama Rumah Ibadah      |                                                                    |        |
|                                          | Nama Penanggungjawab   |                                                                    |        |
|                                          | Telpon Penanggungjawab |                                                                    |        |
|                                          | Jadwal Ibadah          |                                                                    | 1      |
|                                          | Alamat                 |                                                                    |        |
|                                          | Sejarah                |                                                                    | 4      |
|                                          | Video                  | Choise File Pro file chosen                                        |        |
|                                          | Lokasi Peta            |                                                                    |        |
|                                          |                        | sompon                                                             |        |

Gambar 6. Form Input Data Rumah Ibadah

Tampilan Sistem Pemetaan Rumah Ibadah Berbasis *Google Maps* dari sisi masyarakat pencari informasi yang dapat diakses secara *online* melalui aplikasi *web browser* di alamat https://taksubali.kemenag.go.id/rumahibadah/ dapat dilihat pada Gambar 7, serta informasi rumah ibadah yang dipilih oleh masyarakat pencari informasi rumah ibadah pada Gambar 8 dan 9.

| ← → C          | nenag.go.id/rumahi                                                                                                    | ibadah/                    |                      |             |                | 🚖 🗇 👹            |
|----------------|----------------------------------------------------------------------------------------------------|----------------------------|----------------------|-------------|----------------|------------------|
| SANTI VER. 1.1 | "SANTI"                                                                                                    |                            |                      |             |                |                  |
|                | Rumah Ibadah                                                                                                    |                            |                      |             |                |                  |
|                | Data Rumah Ibadah se-Provinsi Bali ditampilkan pada tabel dibawah. Untuk pencarian Rumah Ibadah tertentu dapat dilakukan dengan<br>mengisikan kata kunci pencarian di kolom "search" dibawah. |                            |                      |             |                |                  |
|                | itak Kami<br>Data Rumah Ibadah se-Provinsi Bali                                                                                                    |                            |                      |             |                |                  |
|                | Show 10 entries Search:                                                                                                    |                            |                      |             |                |                  |
| 🚨 Login        | No Ti                                                                                                    | Nama Rumah Ibadah          | Jenis Rumah Ibadah 👘 | Kabupaten 斗 | Kecamatan 斗    | Kelurahan 斗      |
|                | 1                                                                                                    | Pura Besakih               | Sad Kayangan         | Karangasem  | Rendang        | Besakih          |
|                | 2                                                                                                    | Pura Dalem Dasar Lempuyang | Kahyangan Jagad      | Karangasem  | Karangasem     | Karangasem       |
|                | 3                                                                                                    | Pura dalem yangbatu        | Kayangan Tiga        | Denpasar    | Denpasar Timur | Dangin Puri Klod |
|                | Showing                                                                                                    | 1 to 3 of 3 entries        |                      |             | Pr             | evious 1 Next    |
|                |                                                                                                    |                            |                      |             |                |                  |

Gambar 7. Tampilan Pengguna Sistem

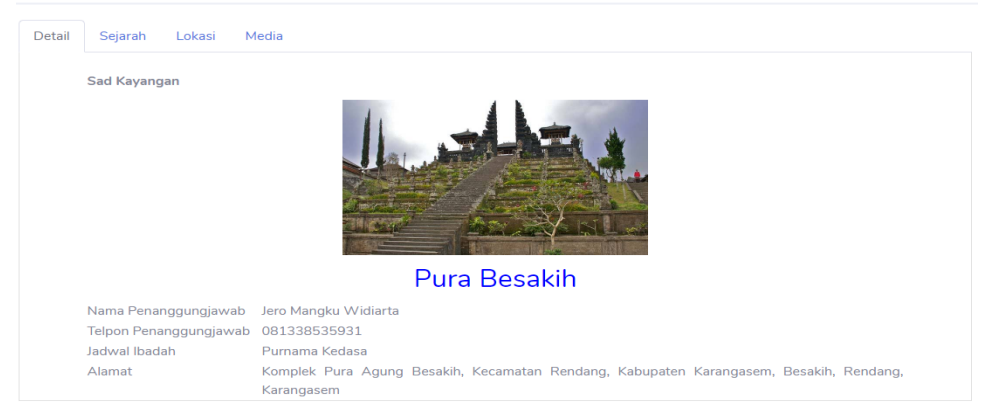

Gambar 8. Tampilan Umum Informasi Rumah Ibadah

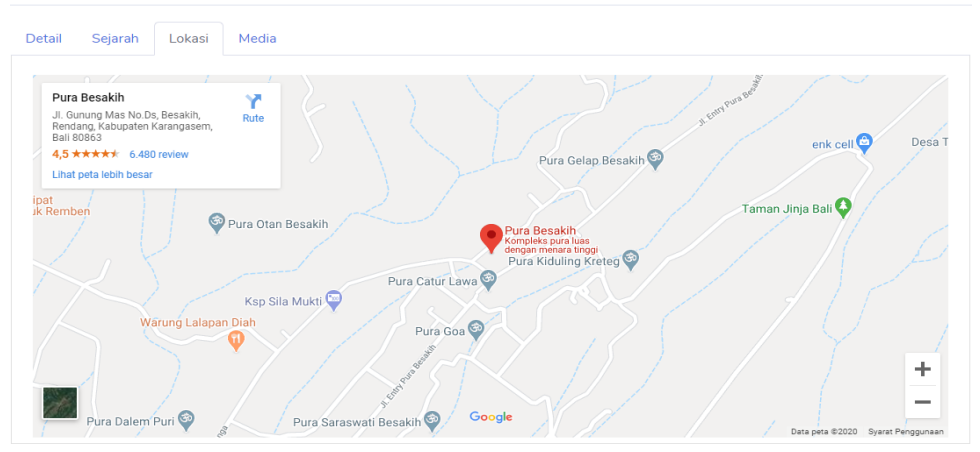

Gambar 9. Tampilan Pemetaan Lokasi Rumah Ibadah

# 3.2 Pengujian Sistem

Hasil pengujian aplikasi Sistem Pemetaan Rumah Ibadah Provinsi Bali Berbasis *Google Maps* dapat dilihat pada tabel dibawah.

| No | Kasus/Diuji | Skenario            | Hasil     |
|----|-------------|---------------------|-----------|
|    |             |                     | Pengujian |
| 1  | Menu Login  | Registrasi User     | Berhasil  |
| 2  | Menu Login  | Login User          | Berhasil  |
| 3  | Menu User   | Ubah data User      | Berhasil  |
| 4  | Menu User   | Lihat data User     | Berhasil  |
| 5  | Menu Rumah  | Tambah data Rumah   |           |
|    | Ibadah      | Ibadah              | Berhasil  |
| 6  | Menu Rumah  | Ubah data Rumah     |           |
|    | Ibadah      | Ibadah              | Berhasil  |
| 7  | Menu Rumah  | Ubah status tampil  |           |
|    | Ibadah      | Rumah Ibadah        | Berhasil  |
| 8  | Menu Rumah  | Notifikasi          |           |
|    | Ibadah      | permohonan          |           |
|    |             | pendataan Rumah     |           |
|    |             | Ibadah oleh         |           |
|    |             | masyarakat          | Berhasil  |
| 9  | Menu Rumah  | Input permohonan    |           |
|    | Ibadah      | pendataan rumah     |           |
|    |             | ibadah oleh         |           |
|    |             | masyarakat          | Berhasil  |
| 10 | Menu Rumah  | Validasi data Rumah |           |
|    | Ibadah      | Ibadah              | Berhasil  |
| 11 | Menu Rumah  | Tambah data Rumah   |           |
|    | Ibadah      | Ibadah              | Berhasil  |
| 12 | Menu Rumah  | Penambahan, Ubah,   |           |
|    | Ibadah      | Hapus data video    |           |
|    |             | Rumah Ibadah        | Berhasil  |
| 13 | Peta Lokasi | Tambah data lokasi  |           |
|    |             | rumah ibadah        | Berhasil  |
| 14 | Peta Lokasi | Rubah lokasi rumah  |           |
|    |             | ibadah              | Berhasil  |
| 15 | Peta Lokasi | Tampil lokasi rumah |           |
|    |             | ibadah              | Berhasil  |
| 16 | Laporan     | Laporan data user   | Berhasil  |
| 17 | Laporan     | Laporan data Rumah  |           |
|    |             | Ibadah              | Berhasil  |
| 18 | Laporan     | Pencarian data      |           |
|    |             | Rumah Ibadah        | Berhasil  |

Tabel 1: Tabel Pengujian Sistem

Secara umum berdasarkan seluruh proses rancang bangun sistem pemetaan rumah ibadah yang telah dilakukan dapat digambarkan sebagai berikut:

- 1) Sistem Pemetaan Rumah Ibadah Provinsi Bali Berbasis *Google Maps* mampu memetakan lokasi rumah ibadah dari enam Agama yang telah diakui di Indonesia serta memberikan informasi secara detail dan video dokumentasi pada *youtube*.
- 2) Proses penginputan lokasi Rumah Ibadah pada sistem menggunakan data hasil survey atau observasi langsung ke lokasi Rumah Ibadah untuk mengetahui titik koordinat lokasi pada peta atau dilakukan penginputan lokasi oleh admin penginput data rumah ibadah berdasarkan blangko data yang dikirimkan oleh petugas survey.
- 3) Penginputan data Rumah Ibadah dapat dilakukan secara parsial antara data spasial dan non spasial, dengan melakukan penginputan menggunakan data non spasial yang sudah dimiliki, yang selanjutnya dapat diperbaharui kembali setelah memiliki data spasial yaitu koordinat lokasi rumah ibadah pada google maps.

# 4. SIMPULAN

Simpulan yang dapat ditarik dari sistem pemetaan rumah ibadah berbasis google maps ini antara lain :

 Sistem Pemetaan Rumah Ibadah Provinsi Bali Berbasis Google Maps pada Kantor Wilayah Provinsi Bali telah mampu memberikan informasi serta pemetaan lokasi rumah ibadah yang ada di Provinsi Bali.

- Masyarakat dapat dengan mudah mencari informasi terkait lokasi rumah ibadah yang terdapat di Provinsi Bali dengan menggunakan Aplikasi Pemetaan Rumah Ibadah Provinsi Bali berbasi Google Maps ini.
- 3) Dengan adanya Sistem Pemetaan Rumah Ibadah Provinsi Bali Berbasis Google Maps ini diharapkan kedepannya semua pencari informasi khususnya pencari lokasi Rumah Ibadah di Provinsi Bali menggunakan aplikasi ini karena informasi Rumah Ibadah yang disajikan dari Sistem Pemetaan Rumah Ibadah ini tergolong lengkap.

# DAFTAR PUSTAKA

- [1] Henderson, J. C., and Sifonis, J. G. The Value of Strategic IS Planning: Understanding, Consistency, Validity, and IS Markets., MIS Quarterly, 12, 1988, 182– 200.
- [2] K. Surendro. *Pengembangan Rencana Induk Sistem Informasi.*, Bandung: Informatika, 2009.
- [3] K. Surendro. Implementasi Tata Kelola Teknologi Informasi., Bandung: Informatika, 2009.
- [4] Kantor Wilayah Kementerian Agama Provinsi Bali, Data Pendidikan, Agama dan Keagamaan Tahun 2019, 01 Januari, 2020 [Jan. 01, 2020].

- [5] Y.Y. Welim, and A.R. Sakti. "Rancang Bangun Sistem Informasi Administrasi Pengelolaan Dana Masjid Pada Yayasan Al-Muhajiriin, Tangerang." Jurnal SIMETRIS., vol.7 No.1, pp. 29-38, April 2016.
- [6] N.A. Hidayah, M.C. Utami, and A.T. Suhendar. "Rancang Bangun Sistem Informasi Pelayanan Haji dan Umroh Berbasis Web (Studi Kasus: KBIH Al-Karimiyah Depok)." Studia Informatika: Jurnal Sistem Informasi., vol.8 No.2, pp. 1-12, 2015.
- [7] P.M.S. Bediona, S.S. Sai, and F. Arafah. "Pembuatan Sistem Informasi Geografis Tempat Ibadah Menggunakan Mobile GIS (Studi Kasus: Kota Kediri)." *ITN Malang, Malang*, 2018.
- [8] A.N Lomboan, D.J Mamahit, and Y.D.Y Ridengan. "Rancang Bangun Aplikasi Pencarian Rumah Ibadah di Kotamobagu Berbasis Android" Jurnal Teknik Informatika, vol.13 No.2, pp. 1-8, 2018.
- [9] Google Maps, Internet: www.google.com/maps, 01 Januari, 2020 [Jan. 01, 2020].
- [10] Youtube, Internet: www.youtube.com, 01 Januari, 2020 [Jan. 01, 2020].